# 阿里云 物联网边缘计算

# 快速入门

文档版本:20181112

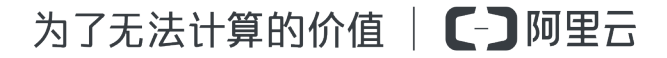

### 法律声明

阿里云提醒您在阅读或使用本文档之前仔细阅读、充分理解本法律声明各条款的内容。如果您阅读 或使用本文档,您的阅读或使用行为将被视为对本声明全部内容的认可。

- 您应当通过阿里云网站或阿里云提供的其他授权通道下载、获取本文档,且仅能用于自身的合法 合规的业务活动。本文档的内容视为阿里云的保密信息,您应当严格遵守保密义务;未经阿里云 事先书面同意,您不得向任何第三方披露本手册内容或提供给任何第三方使用。
- 未经阿里云事先书面许可,任何单位、公司或个人不得擅自摘抄、翻译、复制本文档内容的部分 或全部,不得以任何方式或途径进行传播和宣传。
- 由于产品版本升级、调整或其他原因,本文档内容有可能变更。阿里云保留在没有任何通知或者 提示下对本文档的内容进行修改的权利,并在阿里云授权通道中不时发布更新后的用户文档。您 应当实时关注用户文档的版本变更并通过阿里云授权渠道下载、获取最新版的用户文档。
- 4. 本文档仅作为用户使用阿里云产品及服务的参考性指引,阿里云以产品及服务的"现状"、"有缺陷"和"当前功能"的状态提供本文档。阿里云在现有技术的基础上尽最大努力提供相应的介绍及操作指引,但阿里云在此明确声明对本文档内容的准确性、完整性、适用性、可靠性等不作任何明示或暗示的保证。任何单位、公司或个人因为下载、使用或信赖本文档而发生任何差错或经济损失的,阿里云不承担任何法律责任。在任何情况下,阿里云均不对任何间接性、后果性、惩戒性、偶然性、特殊性或刑罚性的损害,包括用户使用或信赖本文档而遭受的利润损失,承担责任(即使阿里云已被告知该等损失的可能性)。
- 5. 阿里云网站上所有内容,包括但不限于著作、产品、图片、档案、资讯、资料、网站架构、网站 画面的安排、网页设计,均由阿里云和/或其关联公司依法拥有其知识产权,包括但不限于商标 权、专利权、著作权、商业秘密等。非经阿里云和/或其关联公司书面同意,任何人不得擅自使 用、修改、复制、公开传播、改变、散布、发行或公开发表阿里云网站、产品程序或内容。此 外,未经阿里云事先书面同意,任何人不得为了任何营销、广告、促销或其他目的使用、公布或 复制阿里云的名称(包括但不限于单独为或以组合形式包含"阿里云"、Aliyun"、"万网"等阿里云 和/或其关联公司品牌,上述品牌的附属标志及图案或任何类似公司名称、商号、商标、产品或 服务名称、域名、图案标示、标志、标识或通过特定描述使第三方能够识别阿里云和/或其关联 公司)。
- 6. 如若发现本文档存在任何错误,请与阿里云取得直接联系。

# 通用约定

| 格式            | 说明                                    | 样例                                              |
|---------------|---------------------------------------|-------------------------------------------------|
| •             | 该类警示信息将导致系统重大变更甚至<br>故障,或者导致人身伤害等结果。  | 禁止:<br>重置操作将丢失用户配置数据。                           |
| A             | 该类警示信息可能导致系统重大变更甚<br>至故障,或者导致人身伤害等结果。 | ▲ 警告:<br>重启操作将导致业务中断,恢复业务所需<br>时间约10分钟。         |
|               | 用于补充说明、最佳实践、窍门等,不是用户必须了解的内容。          | <b>送</b> 说明:<br>您也可以通过按 <b>Ctrl + A</b> 选中全部文件。 |
| >             | 多级菜单递进。                               | 设置 > 网络 > 设置网络类型                                |
| 粗体            | 表示按键、菜单、页面名称等UI元素。                    | 单击 确定。                                          |
| courier<br>字体 | 命令。                                   | 执行 cd /d C:/windows 命令,进<br>入Windows系统文件夹。      |
| 斜体            | 表示参数、变量。                              | bae log listinstanceid<br>Instance_ID           |
| []或者[a b]     | 表示可选项,至多选择一个。                         | ipconfig[-all/-t]                               |
| {}或者{a b}     | 表示必选项,至多选择一个。                         | <pre>swich {stand   slave}</pre>                |

# 目录

| 涭 | 全声明                                               | I  |
|---|---------------------------------------------------|----|
| 通 | 9用约定                                              | I  |
| 1 | 游动动之<br>搭建边缘环境                                    | 1  |
| 2 | 管理边缘实例                                            | 5  |
| 3 | 配置联动函数                                            | 11 |
| 4 | 设备上线及函数执行                                         | 15 |
| - | 以田上次(入凹)从小()」···································· |    |

### 1 搭建边缘环境

本章介绍部署边缘计算节点的方法,边缘计算节点是作为网关设备,用于将设备连接到物联网平台中。

目前支持在以下系统中搭建边缘环境:

- Windows10 x86\_64
- MAC x86\_64
- Ubuntu 18.04 x86\_64
- Ubuntu 16.04 x86\_64
- Windows10以下操作系统可以先安装Ubuntu虚拟机,在虚拟机中安装Docker

#### 安装Docker

#### Windows10和Mac环境:

- 1. 下载Docker客户端。
  - MAC版下载:https://docs.docker.com/docker-for-mac/install/#download-docker-for-mac
  - Windows10版下载: *https://docs.docker.com/docker-for-windows/install/#download-docker-for-windows*
  - Linux版:请至Docker Store下载安装适配您Linux发行版的Docker客户端。
- 2. 安装Docker客户端。
  - MAC版安装:https://docs.docker.com/docker-for-mac/install/#install-and-run-docker-formac
  - Windows10版安装: https://docs.docker.com/docker-for-windows/install/#install-docker-forwindows-desktop-app

#### **Ubuntu**环境:

- 1. 卸载apt官方库中可能存在的旧版本Docker。
  - \$ sudo apt-get remove docker docker-engine docker-ce docker.io
- 2. 更新apt包索引。
  - \$ sudo apt-get update
- 3. 安装apt通过HTTPS协议使用存储库(repository)所需的工具包。

\$ sudo apt-get install -y apt-transport-https ca-certificates curl software-properties-common

4. 添加Docker官方的GPG密钥。

\$ curl -fsSL https://download.docker.com/linux/ubuntu/gpg | sudo aptkey add -

5. 设置stable存储库。

\$ sudo add-apt-repository "deb [arch=amd64] https://download.docker. com/linux/ubuntu \$(lsb\_release -cs) stable"

- 6. 再次更新一下apt包索引。
  - \$ sudo apt-get update
- 7. 安装最新版本的Docker CE。
  - \$ sudo apt-get install -y docker-ce
- 8. 查看Docker服务是否启动。
  - \$ systemctl status docker
  - 若未启动,则执行如下命令启动Docker服务。
  - \$ sudo systemctl start docker
- 9. 验证Docker是否已经安装成功。
  - \$ sudo docker run hello-world

若hello world程序正常运行,则Docker已安装成功。

#### 创建边缘网关

- 1. 以阿里云账号登录物联网控制台。
- 2. 选择设备管理 > 产品,单击创建产品。
- 3. 创建产品名为边缘计算节点的网关产品。

| 物联网平台 | 产品管理                  |         |                      |          |    |                        |       |
|-------|-----------------------|---------|----------------------|----------|----|------------------------|-------|
| 数据概览  | <b>全部(44)</b> 基础版(14) | 高级版创建产品 | 5                    | $\times$ |    |                        |       |
| 快速入门  |                       |         |                      | -        |    |                        |       |
| 设备管理  | 产品列表                  |         | *版本选择:<br>基础版 高级版 () |          |    | 刷新                     | 创建产品  |
| 产品    |                       | 14      | * 产品名称:              |          |    |                        |       |
| 设备    |                       |         | 边缘计算节点               | 0        |    |                        |       |
| 分组    | 产品名称                  | 产品版本    | *节点类型:               |          | 肾数 | 添加时间                   | 操作    |
| 边缘计算  |                       | 高级版     |                      |          |    | 2018-10-15             | 百看 删除 |
| 规则引擎  |                       |         | ☆田火王・<br>边缘网关        |          |    | 11:20:38               |       |
| 应用管理  |                       | 高级版     | * 数据格式:              |          |    | 2018-10-08<br>19:29:45 | 查看 删除 |
| 数据分析  |                       |         | Alink JSON 🗸         |          |    | 2018 10 08             |       |
| 扩展服务  |                       | 高级版     | 产品描述:                |          |    | 19:22:07               | 查看 删除 |
| 产品文档  |                       | 高级版     | 溝艙入产品描述              |          |    | 2018-10-08<br>19:20:11 | 查看    |
|       | 1000                  | 高级版     | 0/100                | 24.51    |    | 2018-09-21<br>17:04:02 | 查看 删除 |
|       |                       | 高级版     | 01905010000 1920     |          |    | 2018-09-21<br>15:58:11 | 查看 删除 |

按照界面提示,设置如下参数,参数设置完成后,单击确认创建网关产品。

| 参数     | 描述                                                                                                    |
|--------|----------------------------------------------------------------------------------------------------|
| 版本选择   | 此处选择高级版。                                                                                                    |
| 产品名称   | 此处设置为边缘计算节点。                                                                                                    |
| 节点类型   | 此处选择网关。                                                                                                    |
| 设备类型   | 表示一组预定义的标准功能模板。<br>例如,目前为智能电表预定义了用电量、电压、电流和总累计量等<br>标准功能,设备类型选择智能电表后,将自动创建好以上标准功能。<br>您可以在标准功能模板的基础上编辑修改,也可以添加更多自定义功<br>能。<br>如果设备类型选择无,不会创建任何标准功能,可以自定义该产品的<br>功能。<br>此处设置为边缘网关。 |
| 数据格式   | 设备上下行的数据格式,当前支持Alink JSON格式,Alink JSON是<br>物联网平台高级版为开发者提供的设备与云端的数据交换协议,采用<br>JSON 格式。此处选择Alink JSON。                                                                              |
| 是否接入网关 | 指设备是否要通过实际通信协议接入网关,此处选择否。                                                                                                    |
| 产品描述   | 您可以自定义,可以为空。                                                                                                    |

#### 安装并启动边缘计算节点

- 1. 下载启动脚本。
  - Windows或Mac版:curl -O http://aliyun-iotedge.oss-cn-hangzhou.

aliyuncs.com/link-iot-edge.sh

Linux版:wget http://aliyun-iotedge.oss-cn-hangzhou.aliyuncs.com/link
 -iot-edge.sh

蕢 说明:

如果没有执行下载脚本命令的权限,请执行\$ chmod +x ./link-iot-edge.sh命令授权 后,重新执行wget命令下载Linux版启动脚本。

2. 启动边缘计算节点。

```
./link-iot-edge.sh {version} {productkey} {devicename} {devicesecret}
```

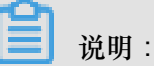

- 请将{version}替换为需要的Docker镜像版本号,此处替换为v1.7。
- 请将{productkey} {devicename} {devicesecret} 替换为实际的边缘计算节点设备
   的三元组信息。
- 3. 在物联网控制台,选择设备管理,选择已创建好的边缘计算节点产品,查看网关状态。

| 设备管理<br>边缘计算节点高级版 > ①         | 设备总数 💿<br>1 | • 激活设备     1 | <ul> <li>当前在线 </li> <li>1</li> </ul> |      |                             |                        | 刷新           |
|-------------------------------|-------------|--------------|--------------------------------------|------|-----------------------------|------------------------|--------------|
| 设备列表                          |             |              |                                      |      |                             |                        |              |
| 设备列表   批次管理     请输入DeviceName | 捜索          |              |                                      |      |                             | 批                      | 量添加 添加设备     |
| DeviceName                    |             | 设备所属产品       |                                      | 节点类型 | 状态/启用状态                     | 最后上线时间                 | 操作           |
| mygw                          |             | 边缘计算节点       |                                      | 网关   | <b>②</b><br>• 在线 <b>〔</b> 〕 | 2018/08/16<br>15:28:35 | 查看 删除 子设备(2) |
|                               |             |              |                                      |      | 共有1条 〈上一页                   | 1 下一页 >                | 每页显示: 10 ~   |
| 批量删除 批量禁用                     | 批量启用        |              |                                      |      |                             |                        |              |

### 2 管理边缘实例

本章主要介绍创建边缘实例,为边缘实例分配网关、驱动、设备、函数计算、消息路由的步骤。

#### 一、创建边缘实例

- 1. 在物联网控制台,选择边缘计算>边缘实例。
- 2. 单击新增实例。

| 物联网平台                | 边缘实例 💿   |           |                   |   |        |                        |                        |        |
|----------------------|----------|-----------|-------------------|---|--------|------------------------|------------------------|--------|
| 数据概览<br>快速入门<br>设备管理 | 实例列表<br> | 俞入实例/网关名称 | 新墳实例              |   |        | ×                      |                        | 刷新新檔案例 |
| 边缘计算                 | 实例名称     | 网关名称      | * 实例名称:           |   |        | 创建时间                   | 修改时间                   | 操作     |
| 边缘实例<br>驱动管理         |          | 100       | myhome<br>* 网关产品: |   |        | 2018-07-05<br>10:12:47 | 2018-10-29<br>11:33:14 | 查看 删除  |
| 规则引擎<br>应用管理         | 10,700   |           | 边缘计算节点<br>* 网关设备: | ~ | 新建网关产品 | 2018-09-21<br>20:26:51 | 2018-09-27<br>10:34:54 | 查看 册除  |
| 数据分析                 | -        | 1000      | mygw              | ~ | 新建网关设备 | 2018-04-19<br>20:04:40 | 2018-04-19<br>20:10:05 | 查看 删除  |
| 1) 展散55<br>产品文档      |          |           | 标签信息:<br>+新增标签    |   |        |                        |                        |        |
|                      |          |           |                   |   | 确定 取消  |                        |                        |        |

- 设置实例名称为myhome。
- 关联网关产品和网关设备,选择搭建边缘环境中创建的边缘计算节点产品和mygw设备。
- 3. 单击确认,完成边缘实例的创建。
- 二、添加子设备到边缘实例
  - 1. 在边缘实例页面,选择已创建的myhome实例,单击右侧的查看。
  - 2. 在实例详情页面,选择子设备,单击分配子设备。
    - a. 在分配子设备页面中,单击新建子设备。

| (上海) ▼                        |           |              | 分配子设备     |        |              |        |     | ×    |
|-------------------------------|-----------|--------------|-----------|--------|--------------|--------|-----|------|
| 边缘实例 > 实例详情<br>myhome 未错      |           |              | dataparse | ✓ 设备名称 | 搜索           |        | 刷新新 | 皇子设备 |
| 最近修改: 2018-10-29 11:<br>立例标签: | :33:14    |              | 设备名称      | 产品名称   | 状态           | 最后上线时间 | 操作  |      |
| 网关 子设备                        | 规则计算 函数计算 | 流数据分析 消息路由   |           |        |              |        |     |      |
| 子设备管理                         |           |              |           |        | 1 智无设备可分配,请明 | 往新建子设备 |     |      |
| 设备名称                          | 产品名称      | 驱动名称         |           |        |              |        |     |      |
|                               |           | loī Edge 可连接 |           |        |              |        |     |      |
|                               |           |              |           |        |              |        |     | 完成   |

b. 在新建子设备页面,单击新建产品,创建光照传感器产品。

| (上海) ▼                                            | 分配子设备                                  | ×        |
|---------------------------------------------------|----------------------------------------|----------|
| 边缘实例 > 实例评例<br>myhome 未認識                         | dataparse V 设备名称 搜索                    | 刷新 新建子设备 |
| 最近修改: 2018-10-29 11:33.14<br>实例标签:                | 设备名称 产品名称 状态 最后上线时间                    | 操作       |
| 网关 子设备 规则计算 新建子设备                                 | ×                                      |          |
| 子设备管理<br>● 特别说明:deviceName可以为空<br>识符作为deviceName。 | 管无设备可分配,请前往新建子设备<br>2.当为空时,阿里云会颁发全局唯一标 |          |
| 设备名称 产品:<br>运选择产品<br>设备名称:                        | ✓新建产品                                  |          |
|                                                   | NINGL, EX7H                            |          |
|                                                   | et                                     |          |
|                                                   |                                        | 完成       |

C. 在创建产品页面设置参数后,单击确认。

| 创建产品                                                                         | × |
|------------------------------------------------------------------------------|---|
| * 产品名称:<br>光照传感器                                                             | 0 |
| 设备类型:<br>光照度传感器 >>                                                           |   |
| <ul> <li>★ 接入网关协议</li> <li>● 自定义 ○ Modbus ○ OPC UA</li> <li>产品描述:</li> </ul> |   |
| 请输入产品描述                                                                      |   |
| 0/100                                                                        |   |

确认 取消

| 参数     | 描述          |
|--------|-------------|
| 产品名称   | 此处设置为光照传感器。 |
| 设备类型   | 此处选择光照度传感器。 |
| 接入网关协议 | 此处选择自定义。    |

- **d**. 在新建子设备页面,产品自动分配已创建的光照传感器产品,设备名称输入LightSensor后单击确认,为光照传感器添加设备。
- e. 参考创建光照传感器产品及设备的步骤,创建客厅灯产品和设备。

其中,客厅灯产品参数设置如下:

| 参数   | 描述      |
|------|---------|
| 产品名称 | 设置为客厅灯。 |
| 设备类型 | 此处选择灯。  |

产品设备名称设置为Light。

**3.** 在分配子设备页面,分别分配光照传感器产品下的LightSensor设备和客厅灯产品下的Light设备 到实例中。

| (上海) ▼                  |            |         |              | 分配子设备       |       |      |        |    | ×   |
|-------------------------|------------|---------|--------------|-------------|-------|------|--------|----|-----|
| 边缘实例 > 实例详<br>myhome 未調 | 青          |         |              | 光照传感器 >>    | 设备名称  | 搜索   |        | 刷新 | 子设备 |
| 最近修改: 2018-10-29        | 9 11:33:14 |         |              | 设备名称        | 产品名称  | 状态   | 最后上线时间 | 操作 |     |
| 实例标签:<br>网关 子设备         | 和则计算 函数计   | 算 流数据分析 | 消息路由         | LightSensor | 光照传感器 | ●未激活 |        | 分配 |     |
| 子设备管理                   |            |         |              |             |       |      |        |    |     |
| 设备名称                    | 产品名称       |         | 驱动名称         |             |       |      |        |    |     |
|                         |            |         |              |             |       |      |        |    |     |
|                         |            |         |              |             |       |      |        |    |     |
|                         |            |         |              |             |       |      |        |    |     |
|                         |            | 1       | oT Edge 可连接( |             |       |      |        |    |     |
|                         |            |         |              |             |       |      |        |    |     |
|                         |            |         |              |             |       |      |        | [  | 完成  |

- 4. 单击完成,至此您已为实例分配了两个子设备。
- 5. 为光照传感器产品和客厅灯产品开启动态注册。

| 说明: |  |
|-----|--|
|-----|--|

两个产品都需要开启动态注册。

- a. 选择设备管理 > 产品,搜索光照传感器和客厅灯产品。
- **b.** 单击产品名称后的查看。

| 物联网平台 | 产品管理              |               |            |      |     |                        |            |
|-------|-------------------|---------------|------------|------|-----|------------------------|------------|
| 数据概览  | <b>全部(47)</b> 基础版 | 哀(14) 高级版(33) |            |      |     |                        |            |
| 快速入门  |                   |               |            |      |     |                        |            |
| 设备管理  | 产品列表              |               |            |      |     |                        | 刷新创建产品     |
| 产品    | 光照传感器             | ⊗捜索           |            |      |     |                        |            |
| 设备    |                   |               |            |      |     |                        |            |
| 分组    | 产品名称              | 产品版本          | ProductKey | 节点类型 | 设备数 | 添加时间                   | 操作         |
| 边缘计算  | 光照传感器             | 高级版           | 410000     | 设备   | 1   | 2018-09-14<br>14:24:01 | 直看 删除      |
| 规则引擎  |                   |               |            |      |     |                        |            |
| 应用管理  |                   |               |            |      |     | 共有1条 〈 1 〉             | 每页显示: 10 ~ |
| 数据分析  |                   |               |            |      |     |                        |            |
| 扩展服务  |                   |               |            |      |     |                        |            |
| 产品文档  |                   |               |            |      |     |                        |            |

C. 在产品详情页面,单击动态注册后的开关,获取验证码,开启产品的动态注册。

| 产品管理 > 产品详情<br>光照传感器 (高级版) |                     |                          |            |            |                                        |  |  |
|----------------------------|---------------------|--------------------------|------------|------------|----------------------------------------|--|--|
| ProductKey :               | 复制                  | ProductSecret : ******** | 显示         | 设备数:1 前往管理 |                                        |  |  |
| 产品信息消息                     | 急通信 功能定义 服务端订阅      | 日志服务 在线调                 | iπ,        |            |                                        |  |  |
| 产品信息                       |                     |                          |            |            | 编辑                                     |  |  |
| 产品名称                       | 光照传感器               | 节点类型                     | 设备         | ProductKey | 11111111111111111111111111111111111111 |  |  |
| 产品版本                       | 高级版                 | 设备类型                     | 光照度传感器     | 数据格式       | Alink JSON                             |  |  |
| 动态注册 🔘                     | 已开启                 | ProductSecret            | ******* 显示 |            |                                        |  |  |
| 创建时间                       | 2018/09/14 14:24:01 | 接入网关协议                   | 自定义        |            |                                        |  |  |
| 产品描述                       |                     |                          |            |            |                                        |  |  |
|                            |                     |                          |            |            |                                        |  |  |

#### 三、为子设备分配驱动

LightSensor设备需要关联LightSensor官方示例驱动,Light设备需要关联Light官方示例驱动。

- 1. 选择边缘计算 > 边缘实例,单击已创建的myhome实例右侧的查看。
- 分配官方示例驱动到子设备前,在实例详情页面,选择子设备通信通道>自定义,单击添加自定 义通道,为设备和驱动的交互创建通道。

| 边缘实例 > 实例详情                                            |                                             |      |               |
|--------------------------------------------------------|---------------------------------------------|------|---------------|
| myhome 未認書                                             |                                             |      | 编辑 部署详情 重置 部署 |
| 最近修改: 2018-10-29 11:33:14<br>实例标签:<br>网关 子设备 规则计算 函数计算 | 流数据分析 消息路由 子设备通信通道                          | 设置   |               |
| 添加自定)<br>子设备通道管理 显示读网关下已添加的遗图网表                        |                                             | ×    | 刷新 添加自定义通道    |
| Modbus OPC UA 自定义<br>请输入通道名称 授                         | * 加密合称:<br>For_LightSensor<br>* 自定义配置:<br>0 |      |               |
| 通道名称                                                   |                                             | 确定取消 |               |

| 参数    | 描述                                                                          |
|-------|-----------------------------------------------------------------------------|
| 通道名称  | 为自定义通道命名,LightSensor示例驱动的通道命名为For_LightS<br>ensor,Light示例驱动的通道命名为For_Light。 |
| 自定义配置 | 此处请配置为{}。                                                                   |

**3.** 选择子设备,单击已分配的子设备右侧的驱动配置,为设备分配LightSensor官方示例驱动和Light官方示例驱动。

| 边缘实例 > 实例详情              |          |                         |        |        |               |
|--------------------------|----------|-------------------------|--------|--------|---------------|
| myhome ***               |          |                         |        |        | 编辑 部署详情 重置 部署 |
| 最近修改: 2018-10-29 11:33:1 | 14       |                         |        |        |               |
| 实例标签:                    |          | 驱动配置                    | ×      |        |               |
| 网关 子设备 共                 | 观则计算 函数计 |                         |        |        |               |
| 子设备管理                    |          | * 选择驱动:<br>Light   官方示例 | ∽ 新建驱动 |        | 刷新 分配子设备      |
| 设备名称                     | 产品名称     | 选择通道:<br>For_Light      | → 新建通道 | 最后上线时间 | 操作            |
| Light                    | 客厅灯      | * 内存限制:<br>100          | MB     |        | 驱动配置 查看 移除    |
| LightSensor              | 光照传感器    | 自定义配置:<br>请输入自定义配置      | 0      |        | 驱动配置 查看 移除    |
|                          |          |                         | 職定 取消  |        |               |

| 参数   | 描述                                                                            |
|------|-------------------------------------------------------------------------------|
| 选择驱动 | 客厅灯设备选择light_protocol驱动,光照传感器设备选<br>择sensor_protocol驱动。                       |
| 选择通道 | LightSensor设备关联 <b>For-LightSensor</b> 通道,Light设备关联 <b>For-<br/>Light</b> 通道。 |
| 内存限制 | 设置为100MB。                                                                     |

4. 单击确定,您已成功为设备配置了驱动。

### 3 配置联动函数

本章介绍如何创建设备的联动函数。联动函数用于关联您的两个设备,用来实现设备联动的业务逻辑。

创建联动函数

1. 下载虚拟设备联动函数。您需要通过光照传感器的数据来控制灯,因此需要下载联动函数。

虚拟设备联动函数

- 2. 登录函数计算控制台。
- 3. 为设备联动函数创建一个服务。

其中,服务名称必须填写,此处设置为DeviceScript,其余参数可根据您的需求设置。

- 4. 创建服务成功后,在服务概览页面单击新建函数。
- 5. 选择函数模板,此处选择空白函数模板。
- 6. 选择触发器类型,此处选择不创建触发器,单击下一步。
- 7. 设置设备联动函数的参数。

| 新建函数   |      |        |                                                           |           |                         |      |      |      |
|--------|------|--------|-----------------------------------------------------------|-----------|-------------------------|------|------|------|
|        | 函数模版 |        | 触发骤配置                                                     |           | 基础管理配置                  |      | 权限配置 | 值息核对 |
| 基础管理配置 |      |        |                                                           |           |                         |      |      |      |
| 基础信息   |      |        |                                                           |           |                         |      |      |      |
|        |      | * 所在服务 | DeviceScript                                              | ~         | 新建服务                    |      |      |      |
|        |      | * 函数名称 | LightMonitor                                              |           |                         |      |      |      |
|        |      |        | 1. 只能包含字母、数字、下划线和中划线<br>2. 不能以数字、中划线开头<br>3. 长度限制在1-128之间 |           |                         |      |      |      |
|        |      | 描述信息   | 输入函数的描述信息                                                 |           |                         |      |      |      |
|        |      |        |                                                           |           |                         |      |      |      |
|        |      | * 运行环境 | nodejs8                                                   | ~         |                         |      |      |      |
| 代码配置   |      |        |                                                           |           |                         |      |      |      |
|        |      | 代码上传方式 | ○在线编辑 ○ OSS上传                                             | 包上传       | ○ 文件夹上传                 |      |      |      |
|        |      |        | 选择文件 选择的文件LightMo                                         | nitor.zip |                         |      |      |      |
|        |      |        | 请选择本地文件上传,文件以.zip或.jar为后缀,文                               | 件小于等于     | 5MB,如果超过5MB,请使用[命令行工具]上 | 传文件。 |      |      |

# 环境配置

| 参数   | 描述                                |
|------|-----------------------------------|
| 所在服务 | 选择已创建的 <b>DeviceScript</b> 服务。    |
| 函数名称 | 设置为LightMonitor。                  |
| 运行环境 | 设置函数的运行环境,此示例中选择 <b>nodejs8</b> 。 |
| 代码配置 | 选择代码包上传,上传已下载的虚拟设备联动函数脚本。         |

其余参数的值请根据您的需求,参见函数计算设置。

- 8. 单击下一步,进入模板授权管理页面。此处无需设置,单击下一步。
- 9. 确认函数信息后,单击创建。

**10**.创建函数完成后,在线编辑代码,将代码中的设备相关信息,即Light Product Key和

#### Light Device Name, 替换为管理边缘实例中创建的客厅灯产品下Light设备的三元组信息。

| 华东2(上海) > DeviceScript > LightMonitor                                                    | 删除函数 | 帮助文档 | 服务实时监控 | 日志大盘     |
|------------------------------------------------------------------------------------------|------|------|--------|----------|
| 概范 <u>代码执行</u> 鼓发器 日志查询                                                                  |      |      |        |          |
| 代码执行管理                                                                                   |      |      |        |          |
| 保存 成符并现行 触发事件 ⑦                                                                          |      |      |        |          |
| ● 在總網續 ○ 053上時 ○ 代詞包上時 ○ 文件兆上時                                                           |      |      |        |          |
| 21<br>22 'use strict';                                                                   |      |      | 臣 ۞    | кл<br>КЛ |
| A 24 const le5dk - require('linkedge-core-sdk');                                         |      |      |        |          |
| <pre>25 const iotData - new lesdk.IoTData();</pre>                                       |      |      |        |          |
| 28 const productKey - 'Light Product Key';<br>29 const deviceName - 'Light Device Name'; |      |      |        |          |
| <pre>30 31 module.exports.handler - function (event, context, collback) { 32</pre>       |      |      |        | - 11     |
| 33 console.log('LightMonitor is invoking with \${event.toString()}.');<br>34             |      |      |        |          |
| 35 vor illuminance;<br>36 try {                                                          |      |      |        |          |
| 37 vor obj = JSON.parse(event.toString());<br>38 = 1f (joh.parse(avent.toString());      |      |      |        |          |
| <pre>39 callback(new Error('Can't find "payload" in event.')); 40</pre>                  |      |      |        |          |
| 41 } upr navlad - ISM narsa(obt navlad):                                                 |      |      |        |          |
| <pre>(43 - if ('payload' 'Measured')) {</pre>                                            |      |      |        | -        |

11.修改参数后单击保存。

#### 分配联动函数到边缘实例

- 1. 在物联网控制台,选择边缘计算>边缘实例。
- 2. 单击myhome实例右侧的查看。
- 3. 在实例详情页面,选择函数计算,单击分配函数。
- 4. 在分配函数页面中,将创建联动函数中创建的LightMonitor函数分配到边缘实例中。

| 参数 | 描述                          |
|----|-----------------------------|
| 地域 | 选择您创建的服务所在的地域。              |
| 服务 | 选择DeviceScript服务。           |
| 函数 | 选择LightMonitor函数。           |
| 授权 | 选择AliyunIOTAccessingFCRole。 |

- 5. 单击分配。
- 6. 配置函数。

| 参数   | 描述                                                |
|------|---------------------------------------------------|
| 运行模式 | 运行模式有两种。此处选择按需运行模式。                               |
| 内存限制 | 函数运行所需的内存资源,单位为MB。此处设置为50MB。                      |
| 超时限制 | 选择按需运行模式后需设置按需运行函数运行时间,时间到了FC进程<br>将会退出。此处设置300秒。 |

7. 单击确定,至此您已将联动函数分配到边缘实例中。

#### 分配消息路由到边缘实例

- 1. 在实例详情页面,选择消息路由,单击添加路由。
- 2. 在添加消息路由页面中,配置参数,此处配置的参数是将设备数据发送至云。

| 边缘实例 > 实例详情               |              |    |        |         |      |     |    |
|---------------------------|--------------|----|--------|---------|------|-----|----|
| myhome 未部署                |              |    |        | 编辑      | 部署详情 | 重置  | 部署 |
| 最近修改: 2018-10-29 11:33:14 |              |    |        |         |      |     |    |
| 实例标签:                     |              |    |        |         |      |     |    |
| 网关 子设备 规则计算 函 浅           | 加消息路由        | ×  |        |         |      |     |    |
| 消息路由                      | * 消息来源:      |    |        |         |      | 添加路 | 許由 |
| 温息来源                      | 设备 く 全部产品 く  |    | 2etia  | 操作      |      |     |    |
|                           | * 消息主题过滤:    |    | 045160 | 124611- |      |     |    |
|                           | 全部 ~         |    |        |         |      |     |    |
|                           | * 消息目标:      |    |        |         |      |     |    |
|                           | loT Hub 🗸    |    |        |         |      |     |    |
|                           | * 服务级别:      |    |        |         |      |     |    |
|                           | 1            | 0  |        |         |      |     |    |
|                           |              |    |        |         |      |     |    |
|                           |              |    |        |         |      |     |    |
|                           | 确定           | 取消 | 间进行流转, |         |      |     |    |
|                           | 添加消息路由了解消息路由 | 3  |        |         |      |     |    |

| 参数                | 描述             |  |  |
|-------------------|----------------|--|--|
| 消息来源              | 此处选择设备,选择全部产品。 |  |  |
| 消息主题过滤            | 此处选择全部。        |  |  |
| 消息目标 此处选择IoT Hub。 |                |  |  |
| 服务级别              | 此处选择1。         |  |  |

3. 在添加消息路由页面中,配置参数,此处配置的参数是将光照传感器数据发送至函数中。

| 参数     | 描述                                  |
|--------|-------------------------------------|
| 消息来源   | 此处选择设备,选择光照传感器 > LightSensor。       |
| 消息主题过滤 | 此处选择全部。                             |
| 消息目标   | 此处选择函数计算和DeviceScript/LightMoniter。 |

4. 单击确定,至此您已为实例添加了消息路由。

### 4 设备上线及函数执行

部署实例

- 1. 在物联网控制台,选择边缘计算>边缘实例。
- 2. 在已创建的实例名称右侧,单击查看。
- 3. 在实例详情页面,单击部署后在弹出框中单击确认,部署边缘实例。

您可以通过单击部署详情来查看部署进度及结果。

| <b>边缘实例</b> > 实例详情                |            |                     |              |               |
|-----------------------------------|------------|---------------------|--------------|---------------|
| myhome 未部署                        |            |                     |              | 编辑 部署详情 重置 部署 |
| 最近修改:2018-10-29 11:33:14<br>实例标签: |            |                     |              |               |
| 网关 子设备 规则                         | 计算 函数计算 流数 | 数据分析 消息路由 子设备通信通道   | 设置           |               |
| 子设备管理                             |            |                     |              | 刷新 分配子设备      |
| 设备名称                              | 产品名称       | ⑦ 您确定要部署实例吗? × 设备   | 状态    最后上线时间 | 操作            |
| Light                             | 客厅灯        | <b>确认</b> 取消 •未     | 數活           | 驱动配置 查看 移除    |
| LightSensor                       | 光照传感器      | LightSensor 富方示例 •未 | 數活           | 驱动配置 查看 移除    |

#### 查看设备上线情况

部署实例后,您可以在实例的子设备列表中看到对应设备状态已显示在线。

| 边缘实例 > 实例详情               |                |                  |       |        |     |          |     |    |
|---------------------------|----------------|------------------|-------|--------|-----|----------|-----|----|
| myhome 部署成功               |                |                  |       |        | 编辑  | 部署详情     | 重置  | 部署 |
| 最近修改: 2018-10-29 11:33:14 |                |                  |       |        |     |          |     |    |
| 实例标签                      |                |                  |       |        |     |          |     |    |
| 网关 子设备 规则                 | 则计算 函数计算 流数据分析 | 消息路由 子设备通信议      | 通道 设置 |        |     |          |     |    |
|                           |                |                  |       |        |     |          |     |    |
| 子设备管理                     |                |                  |       |        |     | 刷新       | 分配子 | 设备 |
| 设备名称                      | 产品名称           | 驱动名称             | 设备状态  | 最后上线时间 | 操作  |          |     |    |
| Light                     | 客厅灯            | Light 官方示例       | ● 在线  |        | 服动槽 | 配置 查看 移购 | È   |    |
| LightSensor               | 光照传感器          | LightSensor 首方示例 | ● 在线  |        | 驱动  | 記置 查看 移時 | Ŕ   |    |

#### 查看设备状态

您可以查看具体设备详情,看到设备数据已经发送至云端。

光照传感器检测室内光照强度是否大于500 Lux。

| 物联网平台                | 设备管理 > 设备评情                                                                                                    |               |
|----------------------|----------------------------------------------------------------------------------------------------|---------------|
| 数据概览<br>快速入门<br>设备管理 | LightSensor         在後           产品:光照传感着 查看         ProductKey:         复制         DeviceSecret:*******         显示           设备信息         Topic列表 事件管理 服务调用         运行状态         文件管理 日志服务         日本服务 |               |
| 产品                   | 运行状态 必需数据上期的最新展性值,点本"香菇数据"可以香香油达属性的历史数据。                                                                                                    | 实时刷新 () 表格 图表 |
| 分组                   | 光照度检测值                                                                                                    |               |
| 边缘计算<br>规则引擎         | 500Lux                                                                                                    |               |
| 应用管理                 | <b>吉</b> 雅約坦                                                                                                    |               |
| 数据分析                 | 44 309 AU                                                                                                    |               |
| 扩展服务                 |                                                                                                    |               |
| 产品文档                 |                                                                                                    |               |

#### 若光照强度大于500 Lux,则光照传感器认为室内不需要开灯,从而去关闭灯。

| 设备管理 > 设备详情                                  |                     |                           |
|----------------------------------------------|---------------------|---------------------------|
| Light 在线                                     |                     |                           |
| 产品:客厅灯 童看                                    | ProductKey: 复制      | DeviceSecret:******* 显示   |
| 设备信息 Topic列表 事件管理                            | 服务调用 运行状态 文件管理 日志服务 |                           |
| 运行状态 设备数据上船的最新器性值,点击查查数据可以                   |                     | <b>文时刷新</b> 一表格 <b>图表</b> |
| 主灯开关                                         |                     |                           |
| <b>0</b><br>更新时间:2018/10/31 10:20:11<br>查看数据 |                     |                           |
|                                              |                     |                           |

# 📋 说明:

状态为0表示灯已关闭,状态为1表示灯已开启。